Register you product and get support at www.philips.com/welcome

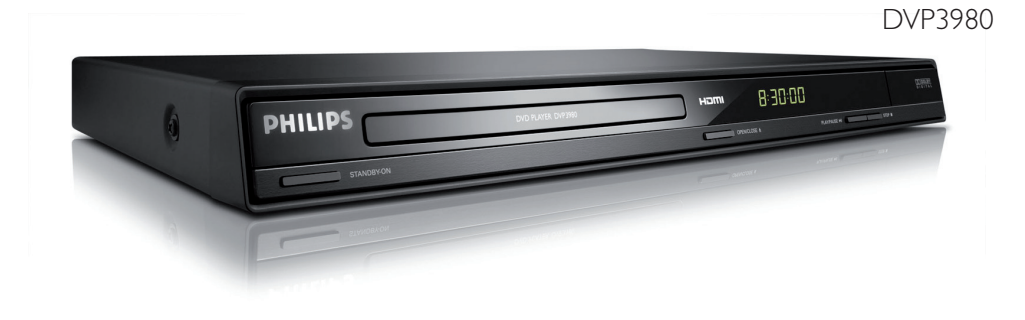

| EN DVD Video Player | 6 |
|---------------------|---|
|---------------------|---|

# PHILIPS

#### Important notes for users in the U.K. Mains plug

This apparatus is fitted with an approved 13 Amp plug. To change a fuse in this type of plug proceed as follows:

- Remove fuse cover and fuse.
- 2 Fix new fuse which should be a BS1362 5 Amp, A.S.T.A. or BS1 approved type.
- 3 Refit the fuse cover.

If the fitted plug is not suitable for your socket outlets, it should be cut off and an appropriate plug fitted in its place.

If the mains plug contains a fuse, this should have a value of 5 Amp. If a plug without a fuse is used, the fuse at the distribution board should not be greater than 5 Amp.

Note: The severed plug must be disposed of to avoid a possible shock hazard should it be inserted into a 13 Amp socket elsewhere.

#### How to connect a plug

The wires in the mains lead are coloured with the following code: blue = neutral (N), brown = live (L).

- As these colours may not correspond with the colour markings identifying the terminals in your plug, proceed as follows:
  - Connect the blue wire to the terminal marked N or coloured black.

 Connect the brown wire to the terminal marked L or coloured red.

 Do not connect either wire to the earth terminal in the plug, marked E (or e) or coloured green (or green and yellow).

Before replacing the plug cover, make certain that the cord grip is clamped over the sheath of the lead - not simply over the two wires.

#### Copyright in the U.K.

Recording and playback of material may require consent. See Copyright Act 1956 and The Performer's Protection Acts 1958 to 1972.

#### Italia DICHIARAZIONE DI CONFORMITA'

Si dichiara che l'apparecchio DVP3980, Philips risponde alle prescrizioni dell'art. 2 comma I del D.M. 28 Agosto 1995 n. 548.

Fatto a Eindhoven

Philips Consumer Electronics Philips, Glaslaan 2 5616 JB Eindhoven, The Netherlands

#### Norge

Typeskilt finnes på apparatens underside.

Observer: Nettbryteren er sekundert innkoplet. Den innebygde netdelen er derfor ikke frakoplet nettet så lenge apparatet er tilsluttet nettkontakten.

For å redusere faren for brann eller elektrisk støt, skal apparatet ikke utsettes for regn eller fuktighet.

Ensure that the power outlet is always within reach. If abnormal situations occur, fully disconnect power: unplug the power cord from the power outlet.

#### ATTENTION!

For Customer Use:

Read carefully the information located at the bottom or rear of your DVD Video Player and enter below the Serial No. Retain this information for future reference.

Model No. DVP3980

Serial No.

#### DK

Advarsel: Usynlig laserstråling ved åbning når sikkerhedsafbrydere er ude af funktion. Undgå utsættelse for stråling.

Bemærk: Netafbryderen er sekundært indkoblet og ofbryder ikke strømmen fra nettet. Den indbyggede netdel er derfor tilsluttet til lysnettet så længe netstikket sidder i stikkontakten.

#### S

#### Klass I laseraparat

Varning! Om apparaten används på annat sätt än i denna bruksanvisning specificerats, kan användaren utsättas för osynlig laserstrålning, som överskrider gränsen för laserklass 1.

Observera! Stömbrytaren är sekundärt kopplad och bryter inte strömmen från nätet. Den inbyggda nätdelen är därför ansluten till elnätet så länge stickproppen sitter i vägguttaget.

#### SF

Luokan I laserlaite

Varoitus! Laitteen käyttäminen muulla kuin tässä käyttöohjeessa mainitulla tavalla saattaa altistaa käyttäjän turvallisuusluokan I ylittävälle näkymättömälle lasersäteilylle. Oikeus muutoksiin varataan. Laite ei saa olla alttiina tippu-ja roiskevedelle.

Huom. Toiminnanvalitsin on kytketty toisiopuolelle, eikä se kytke laitetta irti sähköverkosta. Sisäänrakennettu verkko-osa on kytkettynä sähköverkkoon aina silloin, kun pistoke on pistorasiassa.

#### LASER

| Туре            | Semiconductor laser |
|-----------------|---------------------|
|                 | InGaAIP (DVD)       |
|                 | AlGaAs (CD)         |
| Wave length     | 658 nm (DVD)        |
|                 | 790 nm (CD)         |
| Output Power    | 7.0 mW (DVD)        |
|                 | 10.0 mW (VCD/CD)    |
| Beam divergence | 60 degrees          |

#### CAUTION

VISIBLE AND INVISIBLE LASER RADIATION WHEN OPEN. AVOID EXPOSURE TO BEAM

#### <u>ADVARSEL</u>

SYNLIG OG USYNLIG LASERSTRÅLING VED ÅBNING UNDGÅ UDSÆTTELSE FOR STRÅLING

#### VARNING

SYNLIG OCH OSYNLIG LASERSTRÅLNING NÄR DENNA DEL ÄR ÖPPNAD BETRAKTA EJ STRÅLEN

#### VARO!

AVATTAESSA OLET ALTTIINA NÄKYVÄLLE JA NÄKYMÄTTÖMÄLLE LASER SÄTEILYLLE. ÄLÄ KATSO SÄTEESEEN

#### VORSICHT

SICHTBARE UND UNSICHTBARE LASERSTRAHLUNG WENN ABDECKUNG GEÖFFNET NICHT DEM STRAHL AUSSETZEN

#### **ATTENTION**

RAYONNEMENT LASER VISIBLE ET INVISIBLE EN CAS D'OUVERTURE EXPOSITION DANGEREUSE AU FAISCEAU

The apparatus shall not be exposed to dripping or splashing and that no objects filled with liquids, such as vases, shall be placed on apparatus.

This product complies with the radio interference requirements of the European Community.

# CE

This product complies with the requirements of the following directives and guidelines: 2006/95/EC + 2004/108/EC

#### Disposal of your old product

X

Your product is designed and manufactured with high quality materials and components, which can be recycled and reused. When this crossed-out wheeled bin symbol is attached to a product it means the product is covered by the European Directive 2002/96/EC. Please inform yourself about the local separate collection system for electrical and electronic products.

Please act according to your local rules and do not dispose of your old products with your normal household waste. The correct disposal of your old product will help prevent potential negative consequences for the environment and human health.

#### Se débarrasser de votre produit usagé (Français)

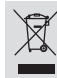

Votre produit est conçu et fabriqué avec des matériaux et des composants de haute qualité, qui peuvent être recyclés et utilisés de nouveau Lorsque ce symbole d'une poubelle à roue barrée est attaché à un

produit, cela signifie que le produit est couvert par la Directive Européenne 2002/96/EC. Veuillez vous informer du système local de séparation des déchets électriques et électroniques. Veuillez agir selon les règles locales et ne pas jeter vos produits usagés avec les déchets

domestiques usuels. Jeter correctement votre produit usagé aidera à prévenir les conséguences négatives potentielles contre l'environnement et la santé humaine

#### Cómo deshacerse del producto usado (Español)

Su producto ha sido diseñado y fabricado con materiales y componentes de Su producto na suo disentato y labricato con materiales y componen alta calidad, que pueden ser reciclados y reutilizados. Cuando vea este símbolo de una papelera con ruedas tachada junto a un producto, esto significa que el producto está bajo la Directiva Europea X

2002/96/FC Deberá informarse sobre el sistema de reciclaje local separado para productos eléctricos y electrónicos.

Siga las normas locales y no se deshaga de los productos usados tirándolos en la basura mal de su hogar. El reciclaie correcto de su producto usado avudará a evitar consecuencias negativas para el medio ambiente y la saludde las persona.

#### Entsorgung Ihres Altgerätes (Deutsch)

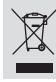

1

Ihr Produkt ist aus hochqualitativen Materialien und Bestandteilen hergestellt, die dem Recycling zugeführt und wiederverwertet werden können. Talk diese Symbol eines durchgestrichenen Millicontainers auf Rollen auf diesem Produkt angebracht ist, bedeutet dies, dass es von der Europäischen Richtlinie 2002/96/EG erfasst wird. Bitte informieren Sie sich über die örtlichen Sammelstellen für Elektroprodukt

Bicke nich meier is zich uber die öf under is animeterken in die Bed Oprodukt, und elektronische Gerite. Bitte beachten Sie die Jolalen Vorschriften und entsorgen Sie Ihre Altgeräte nicht mit dem normalen Haushaltsmill. Die korrekte Entsorgung Ihres Altgerätes ist ein Beitrag zur Vermeidung möglicher negativer Folgen für die Umwelt und die menschliche Gesundhei.

#### Wegwerpen van uw afgedankt apparaat (Nederlands)

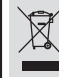

Uw apparaat werd ontworpen met en vervaardigd uit onderdelen en materialen van superieure kwaliteit, die gerecycleerd en opnieuw gebruikt kunnen worden. Wanneer het symbool van een doorstreepte vuilnisemmer op wielen op

een product is bevestigd, betekent dit dat het product conform is de Europese Richtlijn 2002/96/EC Gelieve u te informeren in verband met het plaatselijke inzamelingsysteem

voor elektrische en elektronische apparaten

Gelieve u te houden aan de plaatselijke reglementering en apparaten niet met het gewone huisvuil mee te geven. Door afgedankte apparaten op een correcte manier weg te werpen helpt u mogelijke negatieve gevolgen voor het milieu en de gezondheid te voorkomen.

CONSUMERS SHOULD NOTE THAT NOT ALL HIGH DEFINITION TELEVISION SETS ARE FULLY COMPATIBLE WITH THIS PRODUCT AND MAY CAUSE ARTIFACTS TO BE DISPLAYED IN THE PICTURE. IN CASE OF 525 OR 625 PROGRESSIVE SCAN PICTURE PROBLEMS, IT IS RECOMMENDED THAT THE USER SWITCH THE CONNECTION TO THE 'STANDARD DEFINITION' OUTPUT. IF THERE ARE QUESTIONS REGARDING OUR TV SET COMPATIBILITY WITH THIS MODEL 525p AND 625p DVD PLAYER, PLEASE CONTACT OUR CUSTOMER SERVICE CENTER.'

Due to the inconsistency of disc formats provided by various disc manufacturers, your DVD system/ player/recorder may require a playability enhancement or upgrade. As DVD technology advances, these enhancement will become common and will be easy to complete. Go to www.philips.com/support for software upgrade.

En raison de la diversité des formats utilisés par les fabricants, votre système DVD peut nécessiter l'ajout de périphériques ou une mise à niveau logicielle. Au fur et à mesure des progrès de la technologie DVD, ces périphériques se font de plus en plus courants et aisés à intégrer. Pour télécharger la mise à niveau logicielle, visitez le site www.philips.com/support.

Debido a los diferentes formatos de discos disponibles en el mercado, es posible que deba realizar mejoras o actualizaciones en el sistema de DVD relativas a las funciones de reproducción. Conforme la tecnología DVD avanza, estas mejoras estarán al alcance de todo tipo de usuarios y se podrán llevar a cabo fácilmente. Visite la página "www.philips.com/support" para buscar información sobre actualizaciones de software.

Da das Disk-Format je nach Hersteller verschieden ist, ist für Ihr DVD-System möglicherweise die Erweiterung der Spielbarkeit oder eine Aktualisierung erforderlich. Da die DVD-Technologie sich ständig weiterentwickelt, werden sich diese Erweiterungen durchsetzen und einfach auszuführen sein. Gehen Sie zu für Ihre Software-Aktualisierung zu "www.philips.com/support".

Doordat fabrikanten verschillende schijfindelingen aanbieden, moet uw dvd-systeem mogelijk worden geüpgradet of uitgebreid. Naarmate de dvd-technologie zich verder ontwikkelt, zullen deze uitbreidingen normaal worden en zult u ze gemakkelijk kunnen uitvoeren. Ga naar "www.philips.com/support" om uw software te upgraden.

Enregistrez votre produit et obtenez de l'assistance sur le site www.philips.com/welcome

Registre su producto y obtenga asistencia en www.philips.com/welcome

Registrieren Sie Ihr Produkt und holen Sie sich Unterstützung unter www.philips.com/welcome

Voor registratie van uw product en ondersteuning kunt u terecht op www.philips.com/welcome

### Index

#### Laser Safety

This unit employs a laser. Due to possible eye injury, only a qualified service person should remove the cover or attempt to service this device.

NOTE:

Pictures shown maybe different between countries.

CAUTION: WARNING LOCATION: ON THE BACKPLATE OF THE SET

NEVER MAKE OR CHANGE CONNECTIONS WITH THE POWER SWITCHED ON.

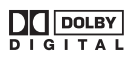

Manufactured under license from Dolby Laboratories. Dolby and the double-D symbol are trademarks of Dolby Laboratories.

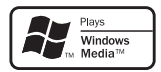

Windows Media and the Windows logo are trademarks, or registered trademarks of Microsoft Corporation in the United States and/or other countries.

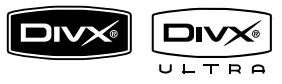

DivX, DivX Ultra Certified, and associated logos are trademarks of DivX, Inc. and are used under license.

### HDMI

HDMI and HDMI logo and High-Definition Multimedia Interface are trademarks or registered trademarks of HDMI licensing LLC. English -----

# English

Where the MAINS plug or an appliance coupler is used as the disconnect device, the disconnect device shall remain readily operable.

This product incorporates copyright protection technology that is protected by method claims of certain U.S. patents and other intellectual property rights owned by Macrovision Corporation and other rights owners. Use of this copyright protection technology must be authorised by Macrovision Corporation, and is intended for home and other limited viewing uses only unless otherwise authorised by Macrovision Corporation. Reserve engineering or disassembly is prohibited.

## Table of contents

| General Information  |   |
|----------------------|---|
| Setup precautions    | 8 |
| Accessories supplied | 8 |
| Cleaning discs       | 8 |
| About recycling      | 8 |

| roduct Overview          |  |
|--------------------------|--|
| Your DVD Player          |  |
| Remote Control           |  |
| Using the remote control |  |

#### Connections

| Basic Connections                                 |    |
|---------------------------------------------------|----|
| Step 1:Connecting to television                   |    |
| Option I: Using Scart socket                      |    |
| Option 2: Using Component Video sockets (Y Pb Pr) |    |
| Option 3: Using HDMI or DVI TV socket             |    |
| Step 2: Connecting the power cord                 |    |
| Optional Connections                              |    |
| Connecting to an Analog Stereo System             | 16 |
| Connecting to a Digital AV Amplifier/Receiver     |    |

#### **Basic Setup**

| Getting Started                                    |  |
|----------------------------------------------------|--|
| Finding the correct viewing channel                |  |
| Setting language preferences                       |  |
| On-screen display (OSD) language                   |  |
| Audio, Subtitle and Menu language for DVD playback |  |
| Setting up Progressive Scan feature                |  |
| Setting the EasyLink control                       |  |
| One touch control                                  |  |
|                                                    |  |

#### Disc Playback

| Disc Operations                            |    |
|--------------------------------------------|----|
| Playable discs                             |    |
| Region codes for DVD discs                 |    |
| Playing a disc                             |    |
| Basic playback controls                    |    |
| Selecting various repeat/shuffle functions | 23 |
| Repeating a specific section (A-B)         | 24 |
| Other playback features for video discs    |    |
| Using the Disc Menu                        | 24 |
| Changing sound track language              |    |
| Changing subtitle language                 |    |
| Zooming                                    |    |
| Playback Control (VCD/SVCD)                |    |
| Using Display menu options                 |    |
| Selecting title/chapter/track              |    |
| Searching by time                          |    |
| Viewing playing time                       |    |
| Switching camera angles (DVD only)         |    |
| Preview function (VCD/SVCD/DVD)            | 27 |

## Table of contents

| Special Audio CD feature                     | . 28 |
|----------------------------------------------|------|
| Playing a DivX disc                          | 29   |
| Playing a JPEG photo disc (slide show)       | . 30 |
| Preview function                             | . 30 |
| Zooming                                      | . 30 |
| Flip/Rotate picture                          | . 30 |
| Playing a MP3/ WMA disc                      | 31   |
| Playing music and photo files simultaneously | 32   |

### Setup Options

| Setup Menu Options       |       |
|--------------------------|-------|
| Accessing the setup menu |       |
| General Setup Page       |       |
| Audio Setup Page         |       |
| Video Setup Page         |       |
| Preference Page          | 43-44 |

#### Others

| Software upgrade               |  |
|--------------------------------|--|
| Installing the latest software |  |
| Troubleshooting                |  |
| Specifications                 |  |
| Glossary                       |  |
| Language code                  |  |

## **General Information**

#### WARNING!

This unit does not contain any userserviceable parts. Please leave all maintenance work to qualified personnel.

#### Setup precautions

#### Finding a suitable location

Place this unit on a flat, hard and stable surface. Never place the unit on a carpet.
Never place this unit on top of other equipment that might heat it up (e.g., receiver or amplifier).

 Never put anything under this unit (e.g., CDs, magazines).

 Install this unit near the AC outlet where the AC power plug can be easily reached.

#### Space for ventilation

 Place this unit in a location with adequate ventilation to prevent internal heat build up. Allow at least 10 cm (4") clearance from the rear and the top of this unit and 5 cm (2") from the left and right to prevent overheating.

## Avoid high temperature, moisture, water and dust

 This unit must not be exposed to dripping or splashing.

 Never place any object or items that can damage this unit (e.g., liquid filled objects, lighted candles).

#### Accessories supplied

- I remote control with batteries

#### **Cleaning discs**

#### **CAUTION!**

Risk of damage to discs! Never use solvents such as benzene, thinner, cleaners available commercially, or antistatic sprays intended for discs.

 Wipe the disc with a micro fiber cleaning cloth from the centre to the edge in a straight line movement.

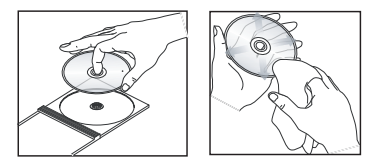

#### About recycling

This user manual is printed on nonpolluting paper. This unit contains a large number of materials that can be recycled. If you are disposing an old equipment, please take it to a recycling centre. Please observe the local regulations regarding disposal of packaging materials, exhausted batteries and old equipment.

## Your DVD Player

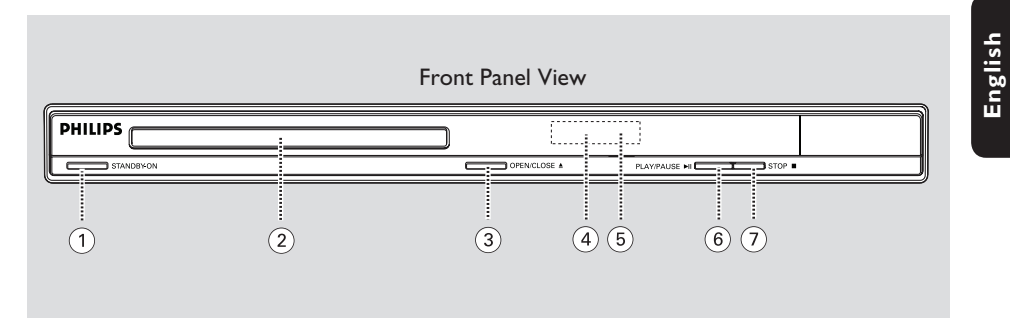

#### (1) STANDBY-ON

- Turns on this unit or turns off to normal \_ standby mode.
- 2 Disc Tray

#### ③ OPEN/CLOSE ▲

- Opens/closes the disc tray.

#### (4) Display panel

Show information about the current \_ status of this unit.

#### **(5)** IR Sensor

Point the remote control towards this \_ sensor.

#### (6) PLAY/PAUSE ►II

Starts/pauses playback. \_

#### (7) STOP ■

- Disc: stops playback.

## **Remote Control**

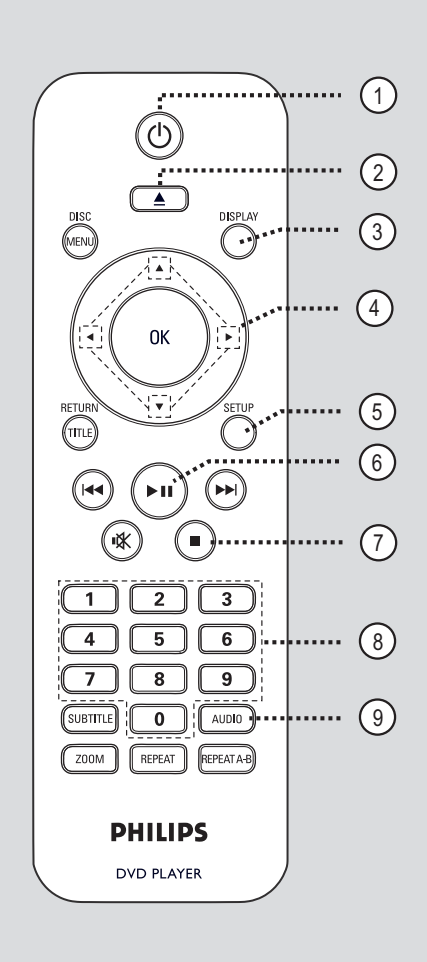

#### 10

- Turns on this unit or turns off to normal standby mode.
- (2)  $\triangleq$  (Open/Close)
- Opens/closes the disc tray.

#### **③ DISPLAY**

 Displays the current status or disc information.

#### **④▲▼**◀►

- $\blacktriangle \mathbf{V}$ : Move cursor to up or down.
  - : Press up or down for a slow forward or backward search.
- Move cursor to left or right.
  Press left or right for fast forward or backward search.

#### **(5) SETUP**

- Enters or exits the disc setup menu.

#### (6) ►II (Play/Pause)

- Starts or pauses playback.

#### ⑦ ■ (Stop)

- Stops playback.

#### (8) Numeric keypad 0-9

Selects a track or title number of the disc.

#### OIDUA ( O ) ) ) ] ] ] ] ] ] ] ] ] ] ] ] ] ] ] [ ] ] [ ] ] ] [ ] ] ] [ ] ] [ ] ] ] [ ] ] [ ] ] [ ] ] [ ] ] [ ] ] [ ] [ ]

- Selects an audio language or channel.

## Remote Control (continued)

#### **DISC MENU**

- Enters or exits disc contents menu.
- For VCD 2.0 and SVCD, switches on or off the playback control mode.

#### (1) OK

- Confirms an entry or selection.

#### 12 RETURN/TITLE

- Returns to the previous menu or shows title menu.
- (13) ►► (Previous/Next)
- Skips to the previous or next title/ chapter/track.
- Press and hold this button for fast forward or backward search.

#### (14) 🕸 (Mute)

Mutes or restores the volume.

#### (5) SUBTITLE

Selects a DVD subtitle language.

#### (6) **ZOOM**

- Zoom the picture on the TV.

#### **(7) REPEAT**

- Selects various repeat modes.
- Turns off repeat mode.

#### **REPEAT A-B**

- Repeat a specific section of a disc.

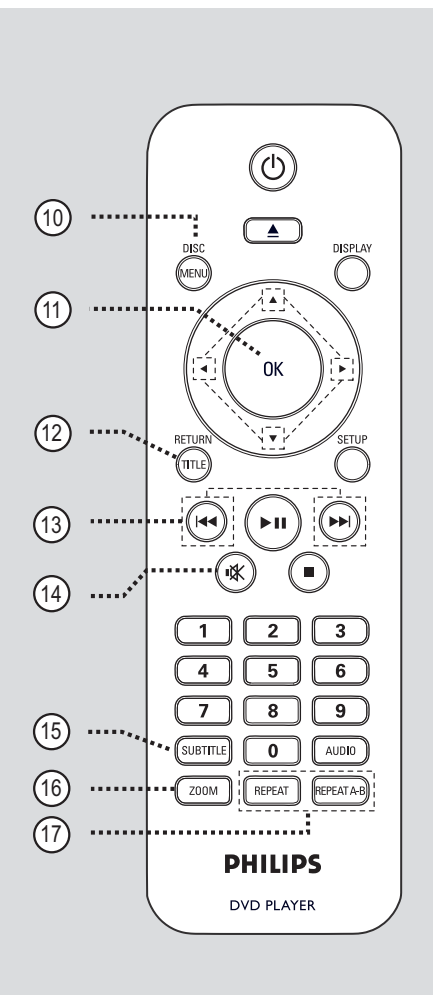

## Remote Control (continued)

English

#### Using the remote control

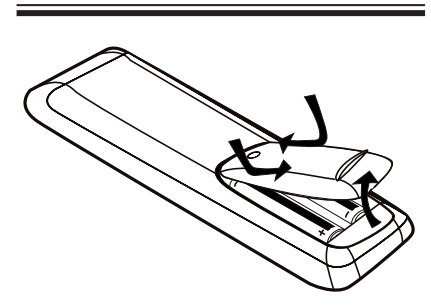

- Open the battery compartment.
- Insert two batteries type R03 or AAA, following the indications (+ -) inside the compartment.
- 3 Close the cover.
- 4 Point the remote control directly at the remote sensor (IR) on the front panel.

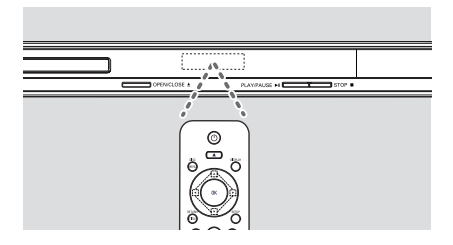

#### Note:

Never place any objects between the remote control and this unit while operating.

Select the desired function (for example ►II).

#### **CAUTION!**

- Remove batteries if they are exhausted or if the remote control is not to be used for a long time.

- Never mix batteries (old and new or carbon and alkaline, etc.).

- Batteries contain chemical substances; they should be disposed of properly.

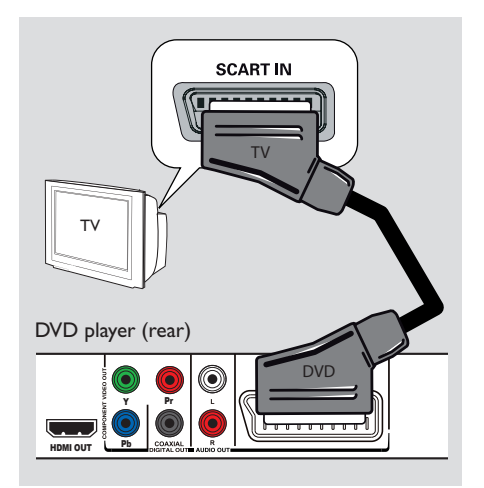

# Step I: Connecting to television

This connection enables you to view the video playback from this unit. You only need to choose <u>one</u> of the options below to make the video connection.

- For a Scart TV, follow option I.
- For a progressive scan TV, follow option 2.
- For a HDMI TV, follow option 3.

#### **Option I: Using Scart socket**

The scart cable provides both audio and video features with a single cable connection.

 Connect the scart cable (not supplied) from the **TV OUT** socket on this unit to the scart input socket on your TV.

## **Basic Connections**

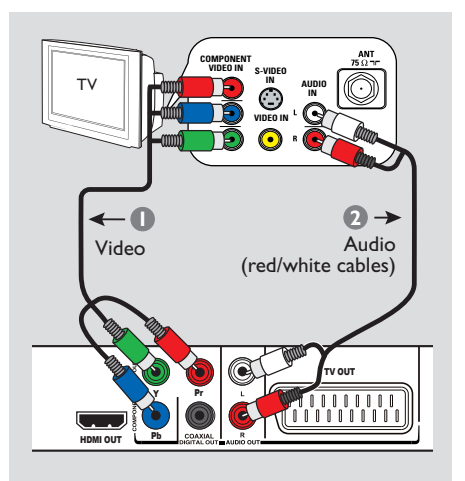

#### Option 2: Using Component Video sockets (Y Pb Pr)

You can connect this unit to a TV through the component video cables which provides superior picture quality. The progressive scan video quality is only available when using Y Pb Pr connection and a progressive scan TV is required.

- Connect the component video cables (red/blue/green - not supplied) from the Y Pb Pr sockets on this unit to the corresponding component video input sockets (or labeled as Y Pb/Cb Pr/Cr or YUV) on your TV.
- Connect the audio/video cable (red/white - not supplied) from the AUDIO OUT L/R sockets on this unit to the audio input sockets (red/white) on your TV.
- Proceed to 'Getting Started Setting up Progressive Scan feature' for detailed progressive feature setup.

### **Basic Connections** (continued)

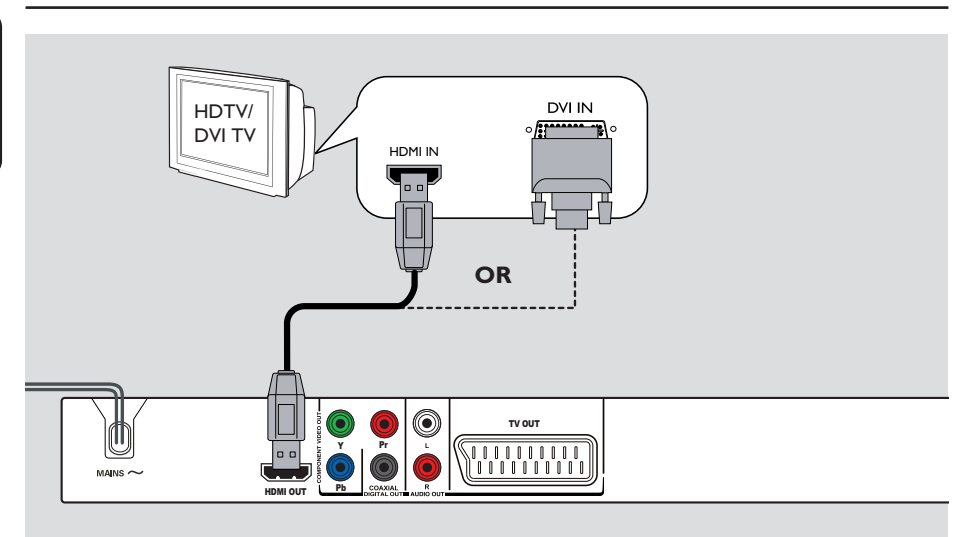

## Option 3: Using HDMI or DVITV socket

HDMI (High Definition Multimedia Interface) is a digital interface that allows pure digital audio/video transmission without the loss of image quality.

 Connect a HDMI cable (not supplied) from the HDMI OUT socket on this unit to the HDMI input socket on a HDMI-compatible device (e.g., HDMI TV, HDCP compliant DVI TV).

#### Note:

 This unit is HDMI CEC compatible. It enables connected devices to control each other over HDMI, see 'Setup Menu Options - { Video Setup > HDMI Setup > EasyLink }' for details.

 For HDCP compliant or DVI TV, you need a HDMI-DVI adaptor cable (not supplied) to connect the DVI input socket from your TV to the HDMI OUT socket on this unit.

#### Helpful Hint:

 The HDMI-DVI cable has only video output capability. An audio connection is required for audio output, see 'Optional Connections' for details.

## **Basic Connections** (continued)

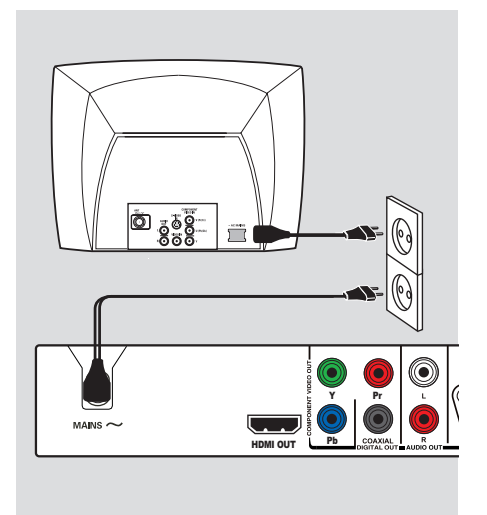

# Step 2: Connecting the power cord

#### After everything is connected properly, plug the AC power cord into the power outlet.

Never make or change any connections with the power turned on.

Helpful Hint: – Refer to the type plate at the rear or bottom of the product for identification and supply ratings.

## **Optional Connections**

# STEREO O → Audio (red/white cables)

### Connecting to an Analog Stereo System

You can connect this unit to a two channel stereo system (e.g. mini system, analog receiver) in order to enjoy stereo sound output.

- Connect the audio/video cables (red/white - not supplied) from the AUDIO OUT R/L socket on this unit to the audio input sockets (red/white) on your connecting device.
- 2 For video connection, see 'Basic Connections - Step 1: Connecting to television' for details.

#### Helpful Hint:

 See 'Setup Menu Options - Audio Setup Page' for optimum audio settings.

### Connecting to a Digital AV Amplifier/Receiver

**TUOUT** 

AV Receiver

HDMI OUT

You can connect this unit to an AV amplifier/receiver in order to enjoy quality sound.

- Connect a coaxial cable (not supplied) from the COAXIAL DIGITAL OUT socket on this unit to the digital coaxial input socket of the connected device.
- 2 For video connection, see 'Basic Connections - Step 1: Connecting to television' for details.

#### Helpful Hint:

 You have to set the appropriate Digital Audio Output setting. Otherwise, no sound or interference may occur. See 'Setup Menu Options - Audio Setup Page - Digital Audio setup' for details.

# Finding the correct viewing channel

- A Press STANDBY-ON to turn on this unit.
- B Turn on the TV and switch it to the correct video-in channel. You should see the blue DVD background screen.
  → You may go to the lowest channel on your TV, then press the Channel Down button on your TVs remote control until you see the Video In channel.

→ You may press • button repeatedly on your TVs remote control.

→ Usually this channel is between the lowest and highest channels and may be called FRONT, A/V IN, VIDEO, etc..

→ Refer to your TVs user manual on how to select the correct input on your TV.

If you are using external device, (such as audio system or receiver), turn it on and select the appropriate input source for this unit output. Refer to the device user manual for detail.

#### Setting language preferences

The language options are different depending on your country or region. It may not correspond to the illustrations shown on the user manual.

#### On-screen display (OSD) language

Select this to change the language of the On screen display menu of this unit. The menu language will remain once you have set it.

A Press SETUP on the remote control.
 → { General Setup Page } appears.

#### B Use ▲▼ keys to select { OSD Language } in the menu and press ▶.

| General Setup Page |            |
|--------------------|------------|
| Disc Lock          | Auto (ENG) |
| OSD Language       | ENGLISH    |
| Sleep              |            |
| Lip Sync           |            |
| Volume             |            |
| Auto Standby       |            |
| DivX(R) VOD Code   |            |
|                    | <b>V</b>   |

C Use ▲▼ keys to select a language and press OK to confirm.

#### Note:

To synchronise with a Philips
'EasyLink' TV, the OSD language must be set to { Auto (xxx) }. This is the language available from the Philips 'EasyLink' TV.
If a non-supported language is selected, the default OSD language of this unit will be used.

### Getting Started (continued)

## Audio, Subtitle and Menu language for DVD playback

You can select your preferred language settings for DVD playback. If the selected language is not available on the disc, the disc's default language is used instead.

- Press twice to stop playback (if any), then press SETUP.
- Press > repeatedly to select { Preference Page }.
- 3 Use ▲▼ keys to select one of the options below and press ▶.

| Preference Page |            |
|-----------------|------------|
| Audio           | English    |
| Subtitle        | Chinese    |
| Disc Menu       | French     |
| Parental        | Spanish    |
| PBC             | Portuguese |
| Mp3 / Jpeg Nav  | Polish     |
| Password        | Italian    |
|                 |            |

#### { Audio }

Select this to change disc sound track language.

#### { Subtitle }

Select this to change the subtitle language.

#### { Disc Menu }

Select this to change the language of the disc menu.

Use ▲▼ keys to select a language and press OK to confirm.

If the language you want is not in the list, then select { Others }, then use the numeric keypad 0-9 on the remote to enter the 4-digit language code 'XXXX' (see 'Language Code' page) and press OK.

6 Repeat steps 3 - 4 for other language settings.

# Setting up Progressive Scan feature

#### (for Progressive Scan TV only)

The progressive scan displays twice the number of frames per second than interlaced scanning (ordinary normal TV system). With nearly double the number of lines, progressive scan offers higher picture resolution and quality.

#### Before you start...

Ensure that you have connected this unit to a progressive scan TV (see 'Option 2: Using Component Video sockets (Y Pb Pr)'.)

Turn on the TV to the correct viewing channel for this unit.
 Make sure that the TVs progressive scan mode is turned off (or set to interlaced mode). Refer to your TVs user manual.

- Turn on this unit and press SETUP on the remote control.
- Press > repeatedly to select
   { Video Setup Page }.
- Select { Component } to { INTERLACED }, then OK to confirm.
- 5 Use ▲▼ keys to select { Progressive } > { On } in the menu and press OK to confirm.

| Video Setup Page                                                                              |                  |  |
|-----------------------------------------------------------------------------------------------|------------------|--|
| TV Type<br>TV Display<br>Progressive<br>Picture Setting<br>Component<br>HD JPEG<br>HDMI Setup | <b>On</b><br>Off |  |
|                                                                                               |                  |  |

## Getting Started (continued)

6 Read the notification message on the TV and confirm your action by selecting the { OK } in the menu and press OK.

There will be no picture on your TV at this state until you have turned on the progressive scan mode on your TV.

- Turn on your TV progressive scan mode, refer to your TVs user manual.
   A message appears on the TV.
- Confirm your action by selecting the
   { OK } in the menu and press OK.
   → The setup is now completed and you
   can start to enjoy the high quality picture.

#### If no picture is displayed

Press on this unit.

 Press numeric keypad 'l' on the remote control.
 The unit background screen appears.

#### Helpful Hints:

 If a blank/distorted screen appears, wait for 15 seconds for the auto recovery.
 Some progressive scan TVs are not fully compatible with this unit, resulting in an unnatural picture when playing back a DVD VIDEO disc in the progressive scan mode. In such a case, turn off the progressive scan feature on this unit and your TV.

## Getting Started (continued)

#### Setting the EasyLink control

This feature enables HDMI CEC compliant devices to control each other with a single remote control. It is only available if you have connected this unit to HDMI CEC compliant TV or device with HDMI cable.

- Turn on the HDMI CEC operations on your TV and other connected devices. (Refer to your TV or connected devices manual for details.)
- 2 Press **SETUP** on the remote control.
- 3 Press > repeatedly to select { Video Setup Page }.
- Use ▲▼ keys to select { HDMI Setup } > { EasyLink } and press ▶ to access.

| EasyLink                          |
|-----------------------------------|
| Auto Wake Up TV<br>System Standby |
|                                   |
|                                   |

- The functions are turned on by default in the factory.
  - To disable { Auto Wake Up TV } feature, select { Off }.
  - To disable { System Standby } feature, select { Decline }.
- **(5)** To exit, press **SETUP**.

#### One touch control

#### Notes:

 To enable one touch play function, a video disc must be placed in the disc compartment before operation.

 Philips does not guarantee 100% interoperability with all HDMI CEC compliant devices.

#### One touch play

▶ Press ().

→ It turns on this unit and start disc play.
 → Your TV automatically turns on and switches to the correct video channel.

#### One touch input switching

While this unit and TV are turned on;

 Select a TV channel to watch TV programme or start play on other connected device.

→ This unit automatically switches to the corresponding audio input and output the sound from its speakers system.

#### One touch power off

 Press STANDBY/POWER button to turn off this unit and all the HDMI CEC compliant devices.

→ When using this unit's remote control, you have to press and hold  $\bigcirc$ .

#### Playable discs

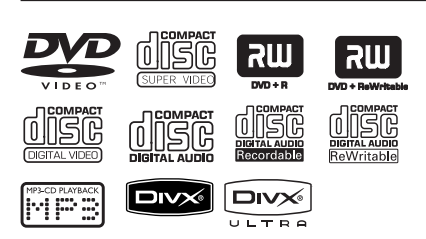

#### This unit plays:

- Digital Versatile Discs (DVDs)
- Video CDs (VCDs)
- Super Video CDs (SVCDs)
- Finalised DVD Recordable (DVD±R), DVD Rewritable (DVD±RW)
- Audio Compact Discs (CDs)
- MP3/ WMA discs
  - The file extension has to be '.mp3', '.wma'
  - JPEG/ISO format
  - Maximum 14 characters display.
  - Supported bit-rate;
     32 320 kbps (MP3)
     64 192 kbps (WMA)
- Picture files (Kodak, JPEG) on CD-R(W)/DVD+R(W)
  - The file extension has to be '.JPG' and not '.JPEG.'
  - JPEG/ISO format
  - It can only display DCF-standard still pictures or JPEG pictures.
- DivX files on CD-R(W)/DVD+R(W):
  - The file extension has to be '.AVI,'
     '.MPG,' or '.MP4.'
  - DivX<sup>®</sup> Certified/ DivX<sup>®</sup> Ultra Certified
  - Q-pel accurate motion compensation
  - Global Motion Compensation (GMC) playback.

#### Region codes for DVD discs

English

DVD discs and players are designed with regional restrictions. Before playing a disc, make sure the disc is for the same region as this unit. The region code for this unit is indicated at the rear panel.

| Region                                                   | Discs that can<br>be played |
|----------------------------------------------------------|-----------------------------|
| U.S.A. and<br>Canada regions                             |                             |
| U.K and<br>Europe regions                                |                             |
| Asia Pacific,<br>Taiwan, Korea                           |                             |
| Australia,<br>New Zealand,<br>Latin America              |                             |
| Russia and<br>India regions                              |                             |
| China, Calcos<br>Islands,<br>Walls and Futuna<br>Islands |                             |

Helpful Hint:

 This unit supports up to a maximum of 10 sessions for CD and 10 multi border for DVD.

#### Notes:

If the inhibit icon Ø appears on
 TV when a button is pressed, it
 means the function is not available
 on the current disc or at the current
 time.

- Never put any objects other than discs in the disc tray. Doing so may cause this unit to malfunction.

#### Playing a disc

- Press () to turn on this unit.
- 2 Turn on the TV to the correct viewing channel for this unit.
- 3 Press  $\triangleq$  to open the disc tray.

4 Load a disc into the disc tray and press
▲.

→ Make sure the disc label is facing towards you.

6 Playback starts automatically. If not, press >II.

→ See the following pages for more playback options and features.

#### Helpful Hints:

- Never close the disc tray manually.
- You can hold down the on the remote control to open and close the disc tray.

 If you are having trouble playing a certain disc, remove the disc and try a different one.
 Improperly formatted discs cannot be played on this unit.

 Some discs cannot be played on this unit due to the configuration and characteristics of the disc, or due to the condition of recording and authoring software that was used.

#### **Basic playback controls**

#### Pausing playback

During playback, press >II.
 To resume playback, press >II.

Selecting another track/chapter/ title

 Press I / >> I or use the numeric keypad 0-9 to enter a track/chapter/title number.

→ If the repeat track mode is active, press I ◄ again to replay the same track/chapter/title.

#### Searching backward/forward

Press and hold I<</li>
 → While searching, press 
 / → repeatedly to select different search speed (2X, 4X, 8X, 16X, 32X).
 → To resume normal playback, press
 > II.

#### Playing in slow motion mode (not applicable for JPEG, WMA, MP3, CD)

During playback, press ▲▼ to start slow motion play.

→ Sound will be muted. Press ▲▼ repeatedly to select different play speed (1/2, 1/4, 1/8, 1/16).

**Note:** Slow backward motion playback is only possible for DVD.

→ To resume normal playback, press
 ►II.

#### Stopping playback

Press .

Helpful Hints:

 For video disc, playback always resumes from the point where it was last stopped. To start playback from the beginning, press
 while the message 'Play from the start, press [ PREV ]' is displayed.

This is a power-saving feature, this unit automatically switches to low power standby mode if you do not press any buttons within 15 minutes after a disc has stopped playing.
 Screen saver starts automatically if

playback is stopped for about 5 minutes.

#### Selecting various repeat/ shuffle functions

The repeat play options and shuffle play mode varies depending on the disc type.

 While playing a disc, press REPEAT on the remote control repeatedly to choose a repeat play mode.

#### DVD

- → Chapter (repeat current chapter)
- → Title (repeat current title)
- → All (repeat entire disc)
- → Shuffle (random playback)
- → Off (exit repeat mode)

#### VCD/SVCD/CD

- → Track (repeat current track)
- → All (repeat entire disc)
- → Shuffle (random playback) (not applicable for CD)
- → Off (exit repeat mode)

#### JPEG/DivX/WMA/MP3

- → Single (play current file once)
- → Repeat One (repeat current file)
- → Repeat All/Repeat Folder (repeat all files in the current folder)
- → Repeat Off/Folder (play files in a folder)
- To cancel repeat play mode, press **REPEAT** repeatedly until 'Off' appears or press 
  .

Helpful Hint:

- Repeat playback is not possible on VCDs
- or SVCDs when the PBC mode is turned on.

# Repeating a specific section (A-B)

- While playing a disc, press
   REPEAT A-B at the start point.
- Press REPEAT A-B again to end the section.

→ The section will now repeat continuously.

OPress REPEAT A-B again to resume normal playback.

#### Helpful Hints:

 The marked section for repeat playback is only possible within the same track/chapter.

# Other playback features for video discs

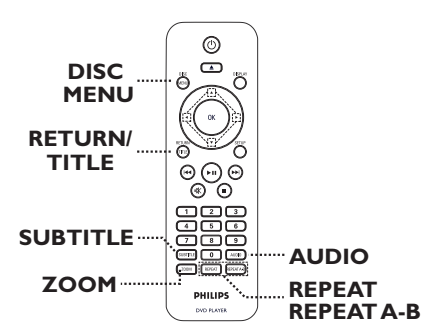

#### Note:

The operating features described here might not be possible for certain discs. Always refer to the instructions supplied with the discs.

#### Using the Disc Menu

Depending on the disc, a menu may appear on the TV once you load in the disc.

#### To select a playback feature

Use AV <> keys or numeric keypad
 0-9 on the remote control, then press
 OK to start playback.

#### To access or remove the menu

 Press DISC MENU on the remote control.

#### Changing sound track language

This operation works only on DVDs with multiple sound track languages, or VCD/ SVCDs with multiple audio channels.

#### For DVD

 Press AUDIO repeatedly to select the available audio languages.

#### For VCD/SVCDs

 Press AUDIO repeatedly to select the available audio channels provided by the disc.

#### Changing subtitle language

This operation works only on DVDs with multiple subtitle languages. You can change to your desired language during playback.

 Press SUBTITLE repeatedly to select different subtitle languages.

#### Zooming

This option allows you to zoom and pan through the picture on the TV.

 During playback, press ZOOM repeatedly to select a different zoom factor.

Playback continues.

- 2 Use ▲▼◀▶ keys to pan through the enlarged picture.
- Press ZOOM repeatedly to return to the original size.

#### Playback Control (VCD/SVCD)

Playback Control (PBC) playback allows you to play Video CDs or SVCDs interactively, following the menu on the display.

## For VCDs with PBC feature (version 2.0 only) and SVCDs

 Press **DISC MENU** to turn on or off the PBC mode.

 → If the PBC mode is turned on, the disc menu (if available) appears on the TV.
 → If the PBC mode is turned off, it skips the disc menu and playback from the first track.

 If the PBC mode is turned on, pressing **RETURN/TITLE** during playback will return to the PBC menu.

#### Using Display menu options

This unit can display the disc playback information (for example, title or chapter number, elapsed playing time), a number of operations can be done without interrupting disc playback.

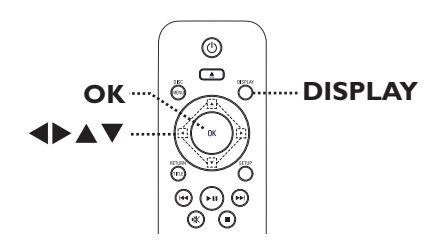

During playback, press **DISPLAY** on the remote control.

 $\rightarrow$  The available disc information appears on the TV.

(DVD)

| MENU       | <u>۲</u>              |
|------------|-----------------------|
| Title      | 01/01                 |
| Chapter    | 01/01                 |
| Audio      | 5.1CH Others          |
| Subtitle   | Off 🗸                 |
|            |                       |
| Bitrate 61 | Title Elapsed 0:48:59 |

| (VC   | D/ | SV  | C | D) |
|-------|----|-----|---|----|
| (,, ~ |    | ••• | - | -, |

| MENU    |      |   | Þ             |         |        |
|---------|------|---|---------------|---------|--------|
| Track   |      |   | 01/21         |         |        |
| Disc T  | ïme  |   | 1:12:32       |         |        |
| Track   | Tim  | е | 0:02:29       |         |        |
| Repea   | t ab | • | Off           |         | $\sim$ |
| Bitrate | 61   |   | Total Elapsed | 0:48:59 |        |

- 2 Use ▲▼ keys to view the information and press OK to access.
- 3 Use the numeric keypad 0-9 to input the number/time or use ▲▼ keys to make the selection.

#### 4 Press **OK** to confirm.

Playback changes to the selected operation.

#### Selecting title/chapter/track

This option allows you to skip to a specific title/chapter/track in the current disc.

Move to { Title } / { Chapter } or { Track } option in the display menu and press >.

Note: { Track } option can only be selected if PBC is set to off. To turn off PBC mode, press **DISC MENU.** See 'Disc Operations - Playback Control (VCD/SVCD)' for details.

Use the numeric keypad 0-9 to input the valid number or use keys to make selection.

→ Playback skips to the selected operation.

#### Searching by time

This option allows you to skip to a specific point in the current disc.

- Move to { TT Time / CH Time / Disc Time / Track Time } in the display menu and press ►.
- Use the numeric keypad 0-9 to enter the time where playback should start (eg. 0:34:27).
  - → Playback skips to the selected time.

#### Viewing playing time

It shows the remaining/elapsed time display of the current disc.

Move to { Time Disp } in the display menu and press .

→ The information and display are differ depending on the disc type.

#### For DVD

| Display                  | Descriptions                             |
|--------------------------|------------------------------------------|
| Title/Chapter<br>Elapsed | Title or Chapter elapsed playing time.   |
| Title/Chapter<br>Remain  | Title or Chapter remaining playing time. |

#### For VCD/SVCD

| Display                 | Descriptions                          |
|-------------------------|---------------------------------------|
| Total/Single<br>Elapsed | Disc or Track elapsed playing time.   |
| Total/Single<br>Remain  | Disc or Track remaining playing time. |

#### Switching camera angles (DVD only)

This option is only available on DVDs that contain sequences recorded from different camera angles. This allows you to view the picture from different angles.

Move to { Angle } in the display menu and press .

2 Use the numeric keypad 0-9 to input a valid number.

Playback changes to the selected angle.

## **Disc Operations** (continued)

#### Preview function (VCD/SVCD/DVD)

This function allows you to preview the contents of a VCD/SVCD/DVD disc.

- Move to { Preview } in the display menu and press  $\blacktriangleright$ .
  - $\rightarrow$  The preview menu appears.

(DVD)

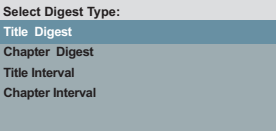

#### (VCD/SVCD)

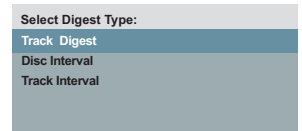

2 Use  $\blacktriangle \nabla$  keys to select one of the preview type and press OK. Thumbnail pictures of each segment appear on the TV.

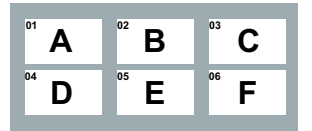

- To go to the previous or next page, press
- 3 Use  $\blacktriangle \lor \blacklozenge \lor \blacklozenge$  keys to select a thumbnail picture and press **OK** to start playback from there.

#### Special Audio CD feature

This is a time search option for audio CD playback. Playback skips to the time you input, within the disc or track.

#### During playback, press DISPLAY repeatedly to toggle between different time input options.

| Display      | Descriptions                 |
|--------------|------------------------------|
| Disc Go To   | Time search within the disc. |
| Track Go To  | Time search within a track.  |
| Select Track | Select a track number.       |

2 Use the numeric keypad 0-9 to enter the time where playback should start (minutes:seconds).

→ Playback skips to the selected time.

# English

## Disc Operations (continued)

#### Playing a DivX disc

This unit supports the playback of DivX movies which you can copy from your computer onto a recordable disc. See 'Setup Menu Options - { General Setup Page - DivX(R) VOD code }' for details.

#### Load a DivX disc.

- 2 Use ▲▼ keys to select the title you want to play.
- OF Press OK to start playback.

During playback,

- If the DivX disc has multilingual subtitles, you can press SUBTITLE on the remote control to change the subtitle language.
- If the DivX disc has different audio tracks, you can press AUDIO on the remote control to change the audio stream.

#### Helpful Hints:

 Subtitle files with the following file name extensions (.srt, .smi, .sub, .ssa, .txt) are supported but do not appear on the file navigation menu.

 The subtitle file name (.sub) has to be saved under the same file name as the movie (.avi) in the same folder.

#### Advance features of the DivX<sup>®</sup> Ultra

| Features                   | Descriptions                                                                                                    |  |
|----------------------------|----------------------------------------------------------------------------------------------------|--|
| XSUB™<br>subtitles         | <ul> <li>allow multiple language<br/>subtitles selection for<br/>movie.</li> </ul>                                                                           |  |
| Interactive<br>video menus | <ul> <li>provide easy access and<br/>control.</li> <li>quick navigation to<br/>various scenes/features<br/>and select audio/subtitle<br/>options.</li> </ul> |  |
| Alternate<br>audio tracks  | <ul> <li>enable audio tracks<br/>in multiple language<br/>versions.</li> <li>separate audio tracks<br/>for specific speaker<br/>configurations.</li> </ul>   |  |
| Chapter<br>points          | <ul> <li>provide flexibility,</li> <li>allow jump straight to the<br/>scene you want to watch<br/>from any point in video.</li> </ul>                        |  |

#### Playing a JPEG photo disc (slide show)

#### Before you start ...

Turn on your TV to the correct Video In channel. See 'Finding the correct viewing channel' for details.

Load a photo CD (Kodak Picture CD, JPEG).

The picture menu appears on the TV.
 For Kodak disc, the slide show begins automatically.

2 Press ►II to start slide-show playback.

During Playback,

- Press ►II to pause or resume playback.
- Press I / I to play another file in the folder.

#### Helpful Hint:

 It may require longer time to display the disc content due to the large number of songs/pictures compiled into the disc.

#### Supported file format:

 The file extension has to be '\*.JPG' and not '\*.JPEG'.

 This unit can only display digital camera pictures according to the JPEG-EXIF format, typically used by almost all digital cameras. It cannot display Motion JPEG, or pictures in formats other than JPEG, or sound clips associated with pictures.

#### **Preview function**

 During playback, press **DISPLAY**.
 I2 thumbnail pictures will be displayed on the TV.

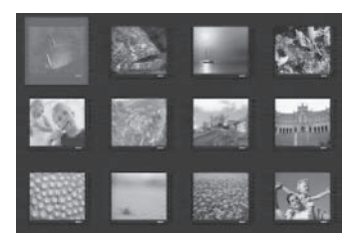

- Press I / I to display pictures on the previous/next page.
- 3 Use ▲▼◀▶ keys to select one of the pictures and press OK to start playback.
- Press DISC MENU to return to Picture CD menu.

#### Zooming

- During playback, press ZOOM repeatedly to select a magnification level.
- 2 Use ▲▼◀▶ keys to pan through the enlarged image.

#### Flip/Rotate picture

■ During playback, use ▲▼◀▶ keys to rotate/flip the picture on the TV.

| Action                                    | Remote<br>control |
|-------------------------------------------|-------------------|
| flip the picture vertically.              |                   |
| flip the picture horizontally.            | ▼                 |
| rotate the picture counter-<br>clockwise. | •                 |
| rotate the picture clockwise.             |                   |

#### Playing a MP3/WMA disc

This unit can playback most of the MP3 and WMA files recorded on a recordable disc or commercial CD.

#### Before you start ...

Turn on your TV to the correct Video In channel. See 'Finding the correct viewing channel' for details.

#### Load a MP3/WMA disc.

→ The disc reading time may exceed 30 seconds due to the complexity of the directory/file configuration.

→ The disc menu appears on the TV.

| 01:42<br>001/02 | 04:40 128kbps<br>20 | ۲ | PHILIPS |
|-----------------|---------------------|---|---------|
|                 | \MP3                |   |         |
|                 |                     |   |         |
| <b>MP</b> 3     | MP3 Music 1         |   |         |
| MP3             | MP3 Music 2         |   |         |
|                 | Picture 1           |   |         |
|                 |                     |   |         |
|                 |                     | _ |         |

2 Use ▲▼ keys to select a desired folder and press OK to open the folder.

3 Use ▲▼ keys to select a file and press OK to start playback.

Playback starts from the selected file and continues through the end of the folder. During playback:

- Use I / I keys to playback another file in the current folder.
- Press ◀/▶ repeatedly for fast forward/ backward search on the music file.
- To select another folder from current disc, use AVA keys to navigate back to the root menu.
- Press **REPEAT** repeatedly to access various play modes.
- 4 To stop playback, press 🔳.

#### Helpful Hints:

 You can set to display or skip the folders when you load a MP3/JPEG disc. Press SETUP, then go to { Preference Page > Mp3/Jpeg Nav }.

 Only the first session of a multi-session CD will be played back.

 It is normal to experience an occasional 'skip' while listening to your MP3/WMA disc due to poor clarity of digital contents during internet downloading.

 If any special characters are present in the MP3/WMA track name (ID3) or album name, it might not be displayed correctly on the screen because this unit does not support the characters.

 The ID3/Meta information will not display when the playback file is not selected.

# Playing music and photo files simultaneously

You can create a musical slide show playback if the disc contains both the MP3/WMA music and JPEG picture files.

 Load a disc that contains both MP3/WMA and JPEG files.

② Use ▲▼ keys to select a MP3/WMA file from the disc menu and press OK to start playback.

3 During MP3/WMA playback, use
 ▲ ▶ ▲ ▼ keys to select a JPEG file from the disc menu and press OK.
 → Slideshow begins and continues till the end of the photo folder or album.

▲ To stop simultaneous playback, press ■ twice.

#### Helpful Hints:

 Some files on Kodak or JPEG disc may be distorted during playback due to the configuration and characteristics of the disc.
 During simultaneous playback, fast forward/backward or slow forward/backward is not available.

#### Accessing the setup menu

You can change the settings in this unit to suit your particular requirements.

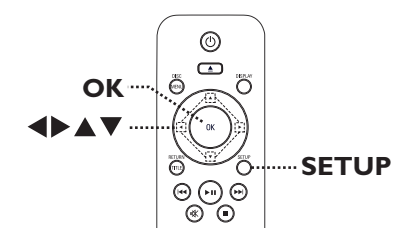

- Press SETUP on the remote control.
   → The setup menu appears.
- Use < keys to select one of the setup menu.</p>
- If you are not able to access the { Preference Page }, press SETUP to exit the menu. Then, press ■ twice before you press the SETUP again.
- 3 Use ▲▼ keys to select a setup option and press ▶ to access.
- Select your desired setting and press OK to confirm.

 Instructions and explanations of the options are provided in the following pages.

→ If the option in the menu is grayed out, that means the setting is not available or cannot be changed in the current state.

**5** To exit, press **SETUP**.

## **Setup Menu Options**

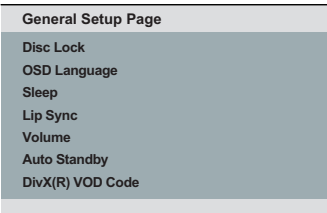

# English

#### See 'General Setup Page' on this chapter.

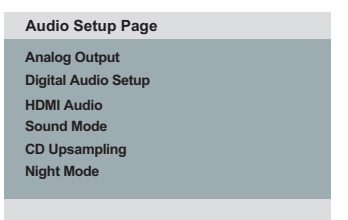

#### See 'Audio Setup Page' on this chapter.

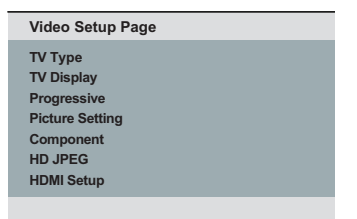

#### See 'Video Setup Page' on this chapter.

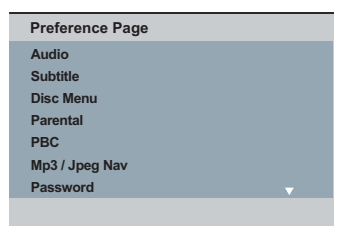

See 'Preference Page' on this chapter.

| General Setup Page (underlined options are the factory default settings) |                                                                                                    |  |
|--------------------------------------------------------------------------|----------------------------------------------------------------------------------------------------|--|
| Disc Lock                                                                | Not all discs are rated or coded by the disc maker. You can<br>prevent play of specific discs with the disc lock function. Up to 20<br>discs can be locked.<br>{ Lock } - To block the playback of the current<br>disc. Subsequent access to a locked disc<br>requires a six-digit password.<br>The default password is '136900'<br>(see { Preference Page - Password }). |  |
| OSD Language                                                             | Select the menu language for this unit's on-screen display.<br>Use $\blacktriangle \nabla$ keys to select language and press <b>OK</b> to confirm.                                                                                                    |  |
| Sleep                                                                    | The sleep timer enables this unit to switch to standby mode<br>automatically after the selected a preset time.{ 15/30/45/60 mins } -Select the preset minutes for switching<br>this unit to standby mode automatically.{ Off }-Turn off the sleep mode.                                                                                                    |  |
| Lip Sync                                                                 | Note: This feature is only available during playback.<br>This feature allows you to adjust the audio delay times if the video playback is slower than the audio output streams, hence                                                                                                    |  |
|                                                                          | Access the lip sync setup menu. Use $\blacktriangleleft$ keys to set the delay times ( <u>00</u> ~ 200 ms) for the audio output and press <b>OK</b> to exit.                                                                                                    |  |
| Volume                                                                   | This setting allows you to adjust the volume level.<br>Use $\triangleleft \triangleright$ keys to set the volume level between 00 ~ 20 and press <b>OK</b> to exit.                                                                                                    |  |

| General Setup Page (underlined options are the factory default settings) |                                                                                                    |  |
|--------------------------------------------------------------------------|----------------------------------------------------------------------------------------------------|--|
| Auto Standby                                                             | Select this to switch this unit to standby mode when it is not in use for a period of time.                                                                                                    |  |
|                                                                          | { On } - Switched to I ow power standby mode when<br>playback has paused or stopped for more than<br>15 minutes.                                                                                                    |  |
|                                                                          | { <b>Off</b> } - Switch off the auto standby mode.                                                                                                    |  |
| DivX(R) VOD Code                                                         | Philips provides you with the DivX <sup>®</sup> VOD (Video On Demand)<br>registration code that allows you to rent or purchase videos<br>from DivX <sup>®</sup> VOD service at http://www.divx.com/vod All the<br>downloaded videos from DivX <sup>®</sup> VOD can only be played back on<br>this unit. |  |
|                                                                          |                                                                                                    |  |

Press b to see the registration code and press **OK** to exit.

| Audio Setup Page (underlined options are the factory default settings) |                                                                                                    |                                                                                                    |
|------------------------------------------------------------------------|----------------------------------------------------------------------------------------------------|----------------------------------------------------------------------------------------------------|
| Analog Output                                                          | This setting is only requ<br>output of this unit to a<br>output socket.<br>{ <b>LT/RT</b> } -                                               | uired if you have connected the audio<br>stereo device or TV using the analog<br>- The connected device has a built-in<br>Dolby Pro Logic decoder. It can deliver<br>the surround sound through the two                                                      |
|                                                                        | { <u>Stereo</u> } - { V SURR } -                                                                                                    | <ul> <li>speakers.</li> <li>The connected device can only output stereo audio through two speakers.</li> <li>For virtual surround sound effects.</li> </ul>                                                                                                  |
| Digital Audio Setup                                                    | This setting is only required if you have connected the audio output of this unit to an amplifier/receiver using the digital output socket. |                                                                                                    |
|                                                                        | { Digital Output } -                                                                                                    | <ul> <li>{ Off }<br/>Disable digital audio output. Select this<br/>if you are using the analog audio<br/>sockets to connect this unit to a TV or<br/>Stereo system.</li> </ul>                                                                               |
|                                                                        |                                                                                                    | { <b>ALL</b> }<br>The connected device supports multi-<br>channel audio formats. The digital audio<br>format will be output as on disc.                                                                                                    |
|                                                                        |                                                                                                    | { <b>PCM Only</b> }<br>The connected device does not support<br>multi-channel formats. All audio signals are<br>downmixed to PCM format (2-channel).                                                                                                    |
|                                                                        | { LPCM Output } -                                                                                                    | <ul> <li>{ <u>48 K</u> }<br/>Select this to play disc recorded at<br/>sampling rate of 48kHz.</li> </ul>                                                                                                    |
|                                                                        |                                                                                                    | { <b>96 K</b> }<br>Enable 96 kHz output on digital audio if<br>the amplifier/receiver is compatible<br>with high sampling rate audio (88.2 / 96<br>kHz). However, if the sound output is<br>distorted or there is no sound, change<br>the setting to '48 K'. |
|                                                                        | Notes:                                                                                                    |                                                                                                    |
|                                                                        | <ul> <li>Digital Audio Setup set<br/>to { Off }.</li> </ul>                                                                                 | etting is only available if HDIMI Audio is set                                                                                                    |
|                                                                        | <ul> <li>LPCM Output can on</li> </ul>                                                                                                    | ly be selected when { PCM Only } is                                                                                                    |

activated. The higher the sampling rate, the better the sound quality.

| Audio Setup Page | e (underlined options ar                                                                                                    | re the factory default settings)                                                                                                    |
|------------------|----------------------------------------------------------------------------------------------------|----------------------------------------------------------------------------------------------------|
| HDMI Audio       | This setting is only re-<br>socket to connect you<br>{ <u>On</u> }<br>{ Off }                                                                                                    | <ul> <li>quired if you are using the HDMI OUT</li> <li>ur TV or other display device.</li> <li>Enable audio output through HDMI connection.</li> <li>Disable HDMI audio output. In this case, an alternative audio connection is required from this unit to your TV.</li> </ul>                                                                                                    |
| Sound Mode       | Select the type of pre<br>disc's content or opti<br>playing.<br>{ <b>3D</b> }<br>{ <b>Movie Mode</b> }<br>{ <b>Music Mode</b> }                                                          | <ul> <li>set digital sound effect that can match the mise the sound of the musical style you are</li> <li>It provides a virtual surround sound experience through the left and right audio channels. Available options are: { Off }, { Living Room }, { Hall }, { Arena } and { Church }.</li> <li>Movie sound effects. Available options are: { Off }, { Sci-Fi }, { Action }, { Drama } and { Concert } effect.</li> <li>Musical sound effects. Available options are: { Off }, { Digital }, { Rock }, { Classic } and { Jazz }.</li> </ul> |
| CD Upsampling    | This feature enables<br>higher sampling rate<br>processing for bette<br>CD upsampling, this<br>mode.<br>{ <u>Off</u> }<br>{ 88.2 kHz (X2) }<br>{ 176.4 kHz (X4) }<br>Note: CD upsampling | <ul> <li>a you to convert the music CD to a</li> <li>a using sophisticated digital signal</li> <li>ber sound quality. If you have activated the</li> <li>a unit automatically switches to stereo</li> <li>Disable CD-upsampling function.</li> <li>Convert the sampling rate of the CDs to twice as high as the original rate.</li> <li>Convert the sampling rate of the CDs to four times as high as the original rate.</li> <li>g is only possible when playback the music</li> </ul>                                                       |

CD in stereo mode.

English

Audio Setup Page (underlined options are the factory default settings)

Night ModeThis mode optimises playback of sound at low volume. High<br/>volume outputs will be softened and low volume outputs will be<br/>enhanced to an audible level. This feature is only applicable for<br/>DVD video discs with Dolby Digital mode.

- { **On** } Turn on night mode.
- { Off } Turn off night mode. Select this to enjoy the surround sound with its full dynamic range.

| Video Setup Page (underlined options are the factory default settings) |                                                                                                    |                                                                                                    |
|------------------------------------------------------------------------|----------------------------------------------------------------------------------------------------|----------------------------------------------------------------------------------------------------|
| ТV Туре                                                                | Select the colour sys<br>enables playback of a<br>on this unit.<br>{ <u>PAL</u> }<br>{ Multi }<br>{ NTSC }                                                                                                    | <ul> <li>a different type of disc (PAL or NTSC disc)</li> <li>For PAL-system TV.</li> <li>For TV that is compatible with both<br/>PAL and NTSC.</li> <li>For NTSC-system TV.</li> </ul>                  |
| TV Display                                                             | The picture shape ca<br>{                                                                                                    | <ul> <li>n be adjusted to fit your TV.</li> <li>For a full-height picture with the sides trimmed.</li> </ul>                                                                                             |
|                                                                        | { <b>4:3 Letter Box</b> }                                                                                                    | <ul> <li>For a 'wide-screen'<br/>display with black bars<br/>on the top and bottom.</li> </ul>                                                                                                    |
|                                                                        | { 16:9 }                                                                                                    | - For wide-screen TV<br>(frame ratio 16:9).                                                                                                    |
| Progressive                                                            | Before enabling the progressive scan feature, you must ensure<br>that your TV can accept progressive signals (a progressive scan<br>TV is required) and that you have connected this unit to your TV<br>using the Y Pb Pr. See 'Getting Started - Setting up Progressive<br>Scan feature' for details. |                                                                                                    |
|                                                                        | { On }                                                                                                    | <ul> <li>Turn on progressive scan mode.</li> <li>Read the instructions on the TV and confirm your action by pressing <b>OK</b> on the remote control.</li> <li>Turn off progressive scan mode</li> </ul> |
|                                                                        | Note: The Progress<br>HDMI video signal is<br>{ RGB }.                                                                                                    | ive Scan setting will not be available when<br>detected or when Component is set to                                                                                                    |

| Picture Setting                              | This unit provides three predefined sets of picture of settings and one personal setting which you can defi                                                                                                | colour<br>ine yourself.                  |
|----------------------------------------------|----------------------------------------------------------------------------------------------------|------------------------------------------|
|                                              | <pre>{ <u>Standard</u> } - Original colour setting.<br/>{ Vivid } - Vibrant colour setting.<br/>{ Cool } - Soft colour setting.<br/>{ Personal } - Select this to personalise to<br/>colour setting.</pre> | the picture                              |
| Personal Pi                                  | ure Setup adjust to the setting that b                                                                                                    | Reys to<br>best suits vo                 |
| Brightness<br>Contrast<br>Sharpness<br>Color | personal preference and p<br>confirm. For an average se<br>{ 0 }.                                                                                                    | oress <b>OK</b> to<br>etting, select     |
| Component                                    | Select the video output that matches the video conr<br>between this unit and your TV.                                                                                                    | nection                                  |
|                                              | { <b>RGB</b> } - For scart (TV OUT) connection.                                                                                                    | ection.<br>Pb Pr)                        |
| HD JPEG                                      | HD JPEG allows you to enjoy untouched and uncom<br>pictures at it's original resolution. This feature is only<br>you have connected this unit to a HDMI-compatible                                         | npressed<br>ly applicable<br>rTV/device. |
|                                              | $\{\mathbf{On}\}$ — Display high definition pict                                                                                                    | turo                                     |

| Video Setup Page (underlined options are the factory default settings) |                                                                                                    |                                                                                                    |
|------------------------------------------------------------------------|----------------------------------------------------------------------------------------------------|----------------------------------------------------------------------------------------------------|
| HDMI Setup                                                             | It provides the picture settings to enhance the appearance and picture quality for disc playback. This feature is only applicable if you have connected this unit to a HDMI-compatible TV/device.                                                                                                    |                                                                                                    |
|                                                                        | { Resolution } –                                                                                                    | Select a suitable video resolution that is compatible with your TV display capability.                                                                              |
|                                                                        |                                                                                                    | { <u>Auto</u> }<br>It detects and selects the best<br>supported video resolution<br>automatically.                                                                  |
|                                                                        |                                                                                                    | { <b>480p, 576p, 720p, 1080i, 1080p</b> }<br>Manually select a video resolution. 'p'<br>for progressive and 'i' for interlaced.                                     |
|                                                                        | Note:<br>- If the selected resolution is not supported by your HDMI/DVI<br>TV, a black screen will appear. In this case, wait for 5 seconds for<br>auto recovery or use the composite (yellow) video cable to<br>connect this unit and your TV. Turn on your TV to the correct<br>input channel for the composite video and adjust the resolution<br>setting to 480p/576p.<br>{ Wide Screen Format } – Select a suitable screen display. |                                                                                                    |
|                                                                        |                                                                                                    |                                                                                                    |
|                                                                        |                                                                                                    | { <b>4:3 Pillar Box</b> }<br>Display the 4:3 picture disc on the wide-<br>screen TV without stretching. Black bars<br>will be shown on the both sides of the<br>TV. |
|                                                                        |                                                                                                    | { Super Wide }                                                                                                    |

Display the 4:3 picture disc on the wide-screen TV with non-linear stretching (centre position of the screen is stretched less than the side).

#### $\{ \underline{Off} \}$

No aspect ratio adjustment is made when this option is selected.

**Note:** { Super Wide } and { 4:3 Pillar Box } is only applicable when this unit's resolution is set to 720P, 1080i or 1080p.

41

| Video Setup Pa | ${f ge}$ (underlined options are the factory default settings)                                                                                                    |
|----------------|----------------------------------------------------------------------------------------------------|
| HDMI Setup     | Continued                                                                                                    |
|                | { <b>EasyLink</b> } – Enable HDMI CEC compliant TV/devices to control each other with a single remote control.                                                                                                    |
|                | Note:                                                                                                    |
|                | <ul> <li>Your TV and other connected devices must be compliant with<br/>HDMI CEC.</li> </ul>                                                                                                    |
|                | <ul> <li>You must turn on the HDMI CEC operations on your TV/devices<br/>before you can enjoy the EasyLink controls. See your TVs/devices manual<br/>for details.</li> </ul>                                                               |
|                | <ul> <li>Philips does not guarantee 100% interoperability with all HDMI CEC compliant devices.</li> </ul>                                                                                                    |
|                | { <b>Auto Wake Up TV</b> }<br>Press STANDBY button to turn on (both<br>your TV and this unit) and start video disc<br>play (if a video disc is found in the disc tray).<br>Your TV automatically switches to the<br>correct video channel. |
|                | To disable this feature, select { <b>Off</b> }.                                                                                                    |
|                | { <b>System Standby</b> }<br>Press STANDBY/POWER button to turn off<br>this unit and all the HDMI CEC compliant<br>devices                                                                                                    |

To disable this feature, select { **Decline** }.

**Note:** However, press and hold () button on this unit remote control can still turn off all the HDMI CEC compliant devices.

#### Note:

- If a notification message appears, confirm your setting by selecting  $\{ OK \}$  in the menu and press OK to proceed.

| <b>Preference Page</b> (underlined options are the factory default settings) |                                                                                                    |  |
|------------------------------------------------------------------------------|----------------------------------------------------------------------------------------------------|--|
| Audio                                                                        | Select the preferred audio language for DVDs with multiple sound tracks.                                                                                                    |  |
| Subtitle                                                                     | Select the preferred subtitle language for DVDs playback.                                                                                                    |  |
| Disc Menu                                                                    | Select the preferred disc menu language for DVDs playback.                                                                                                    |  |
|                                                                              | <b>Note:</b> If the selected audio/subtitle/disc menu language is not available on the DVDs, the disc's default language will be used instead.                                                                                                    |  |
| Parental                                                                     | <ul> <li>This setting allows you to control the playback of certain disc through a rating level. It works only on the DVDs with parental level assigned to the complete disc or to certain scenes on the disc.</li> <li>1) Use ▲▼ keys to select a rating level from 1 to 8 and press OK.</li> <li>2) Use the numeric keypad 0-9 on the remote control to enter your six-digit password and press OK.</li> <li>Notes: <ul> <li>The ratings are country-dependent ('1' is considered material that is least offensive and '8' is most offensive). To disable parental controls and allow all discs to play, select '8'.</li> <li>Some DVDs are not encoded with a rating though the movie rating may be printed on the disc cover. The rating level</li> </ul> </li> </ul> |  |
|                                                                              | <ul> <li>rating may be printed on the disc cover. The rating level feature does not prohibit playback of such discs. VCD, SVCD and CD have no level indication, so parental control has no effect on these type of discs.</li> <li>DVDs that are rated higher than the level you selected will not be played unless you enter the same six-digit password.</li> </ul>                                                                                                    |  |
| РВС                                                                          | Play Back Control feature is applicable for VCD/SVCD only. It allows you to play Video CDs (2.0) interactively, following the menu on the display.                                                                                                    |  |
|                                                                              | <ul> <li>{<u>On</u>} - The index menu (if available) appears on the TV when you load a VCD/SVCD.</li> <li>{Off} - The VCD/SVCD skips the index menu and playback directly from the beginning.</li> </ul>                                                                                                    |  |

| <b>Preference Page</b> (underlined options are the factory default settings) |                                                                                                    |  |
|------------------------------------------------------------------------------|----------------------------------------------------------------------------------------------------|--|
| Mp3/Jpeg Nav                                                                 | <ul> <li>Mp3/Jpeg Navigator can only be set if the disc is recorded with a menu. It allows you to select different display menus for easy navigation.</li> <li>{ Without Menu } - Display all the files contained in the MP3/<br/>Picture disc.</li> <li>{ With Menu } - Display the folder menu of the MP3/<br/>Picture disc.</li> </ul>                                |  |
| Password                                                                     | Select this to set the password for Parental control and Disc<br>Lock. The default password is '136900'.                                                                                                    |  |
|                                                                              | To change the password:<br>I) Press <b>OK</b> twice to access the change password menu.                                                                                                    |  |
|                                                                              | Old Password<br>New Password<br>Confirm PWD                                                                                                    |  |
|                                                                              | <ol> <li>Use the numeric keypad 0-9 on the remote control to enter<br/>your existing six-digit password at { Old Password }.</li> </ol>                                                                                                    |  |
|                                                                              | <b>Note:</b> When doing this for the first time or if you forget your existing password, enter '136900'.                                                                                                    |  |
|                                                                              | <ul> <li>3) Enter the new six-digit password at { New Password }.</li> <li>4) Enter the new six-digit password again at { Confirm PWD }.</li> <li>5) Press <b>OK</b> to confirm and exit.</li> </ul>                                                                                                    |  |
| DivX Subtitle                                                                | Select the font type that supports the recorded DivX subtitle.         { Standard }       -       Display a standard list of Roman subtitle fonts provided by this unit.         { Cyrillic }       -       Display Cyrillic fonts.         { Central Europe }       -       Display Central Europe fonts.         { Greek }       -       Display Greek subtitle fonts. |  |
| Default                                                                      | This setting enables you to reset all the options and settings to<br>the factory defaults, with exception of your password for Parental<br>control and Disc Lock.                                                                                                    |  |
|                                                                              | Press <b>OK</b> to confirm the default reset.                                                                                                    |  |

## Software upgrade

#### Installing the latest software

Philips provides software upgrades to make sure that this unit is compatible with the newest formats. To check the updates, compare the current software version of this unit with the latest software version available at the Philips website.

- 1 Press  $\triangleq$  to open the disc tray.
- Press numeric keypad '55' on the remote control.
- 3 Write down the file name.
- Press SETUP, then press numeric keypad '1379' to check the current software version.
- Go to www.philips.com/support to check the latest software version available for this unit.
- 6 If the latest software version is higher than the software version of this unit, download it and store onto a CD-R.
- Load the CD-R to this unit for upgrade operation.

#### Note:

Never unplug or turn off this unit during the upgrade.

Once complete, this unit will restart automatically.

## Troubleshooting

#### WARNING

Under no circumstances should you try to repair this unit yourself, as this invalidate the warranty. Do not open this unit as there is a risk of electric shock.

If a fault occurs, first check the points listed below before taking this unit for repair. If you are unable to remedy a problem by following these hints, consult your dealer or Philips for help.

| Problem                                                 | Solution                                                                                                    |
|---------------------------------------------------------|----------------------------------------------------------------------------------------------------|
| No power.                                               | <ul> <li>Press STANDBY-ON on the unit to turn on the power.</li> <li>Ensure that the AC outlet have power.</li> <li>Disconnect the power cord from the power outlet. Reconnect and try again after a few minutes.</li> </ul>                                                                                                    |
| No picture.                                             | <ul> <li>Refer to your TVs manual for correct Video In channel selection. Change the TV channel until you see the DVD screen.</li> <li>If this happens when you turn on the progressive scan feature, wait for 15 seconds for the auto recovery or switch back to the default mode as below: <ol> <li>Press ▲ to open the disc tray.</li> <li>Press and hold numeric keypad '1' on the remote control.</li> </ol> </li> <li>If this happens after you set the colour system, wait for 15 seconds for the auto recovery or switch back to the default TV colour system: <ol> <li>Press ▲ to open the disc tray.</li> <li>Press ▲ to open the disc tray.</li> </ol> </li> </ul> |
| Completely distorted picture<br>or black/white picture. | <ul> <li>Check the video connection.</li> <li>Ensure that the disc is compatible with this unit.</li> <li>Sometimes a small amount of picture distortion may appear. This is not a malfunction.</li> <li>The disc is dirty. Clean the disc.</li> </ul>                                                                                                    |
| No sound or distorted sound.                            | <ul> <li>Check the audio connections to the connected audio device.</li> <li>Make sure that the connected audio device is turned on to the correct input source.</li> <li>Set the digital output setting correctly, based on the device you connected to this unit. See "Audio Setup Page – Digital Audio" for details.</li> </ul>                                                                                                    |

## Troubleshooting (continued)

| Problem                                                                                            | Solution                                                                                                    |
|----------------------------------------------------------------------------------------------------|----------------------------------------------------------------------------------------------------|
| The remote control does not function properly.                                                     | <ul> <li>Aim the remote control directly at the sensor on the front of this unit (not towards the TV).</li> <li>Remove any obstacles between this unit and the remote control.</li> <li>Batteries are weak, replace the batteries.</li> <li>Check the polarities of the batteries are as indicated on the remote control (± signs).</li> </ul>                                                                                                    |
| The unit does not start<br>playback.                                                               | <ul> <li>Load a readable disc with the playback side facing inwards. The DVD+R/CD-R must be finalised.</li> <li>Make sure the disc is not scratched or warped. Check if the disc is defective by trying another disc.</li> <li>The disc is of a different region code.</li> <li>You may need to enter the password in order to unlock the disc for playback.</li> <li>Moisture may have condensed inside this unit. Remove the disc and leave this unit turned on for about an hour.</li> </ul> |
| The buttons on the unit do not work.                                                               | <ul> <li>There is a technical problem. Disconnect this unit<br/>from the power outlet for 10 seconds and reconnect<br/>again.</li> </ul>                                                                                                    |
| The aspect ratio of the screen<br>cannot be changed even<br>though you have set the TV<br>display. | <ul> <li>The aspect ratio is fixed on the DVD disc.</li> <li>Depending on the TV, it may not be possible to change the aspect ratio.</li> </ul>                                                                                                    |
| Not able to select some<br>items in the setup/system<br>menu.                                      | <ul> <li>Press ■ button twice before selecting the disc setup menu.</li> <li>Depending on the disc availability, some menu items cannot be selected.</li> </ul>                                                                                                    |
| Picture freezes momentarily during playback.                                                       | <ul> <li>Check the disc for fingerprint/scratches and clean<br/>with a soft cloth wiping from centre to edge.</li> </ul>                                                                                                    |
| Unable to select Progressive<br>Scan on/off.                                                       | <ul> <li>Check that the video output of this unit is connected<br/>using the Component Video (Y Pb Pr) sockets.</li> <li>Remove the HDMI connection.</li> </ul>                                                                                                    |

## Troubleshooting (continued)

| Problem                                                          | Solution                                                                                                    |
|------------------------------------------------------------------|----------------------------------------------------------------------------------------------------|
| No sound during DivX <sup>®</sup><br>movies playback.            | <ul> <li>The audio codec may not be supported by this unit.</li> </ul>                                                                                                    |
| An DivX <sup>®</sup> movies does not repeat.                     | <ul> <li>Check that file size of the movie does not exceed the<br/>file size of the disc during downloading.</li> </ul>                                                                                                    |
| Certain DivX <sup>®</sup> files does not<br>play or are skipped. | <ul> <li>Check that the DivX movie downloaded is a complete file.</li> <li>Make sure the file name extension is correct. You can check this using a computer with CD-ROM.</li> <li>This unit is designed to play DVD, VCD, SVCD, CD audio, MP3, WMA and DivX<sup>®</sup> discs only. Other digital audio formats such as liquid audio, RM (RealMedia), WAV or non-audio files like '.doc', '.txt', '.pdf' are not supported.</li> <li>Try to play the problem DivX<sup>®</sup> files on a computer. If they do not work, the source file appears to be corrupted.</li> <li>Try to download the file again from a different source. If you have created the file yourself, save it with the correct settings.</li> </ul> |
| No audio output from HDMI<br>connection.                         | <ul> <li>You will not hear any sound from the HDMI output if<br/>the source device is only DVI/HDCP (High-bandwidth<br/>Digital Content Protection)-compatible.</li> <li>It is not possible to output or copy-controlled DVD-<br/>Audio sources from the HDMI connection.</li> <li>Make sure that the audio output setting is not turned<br/>off. See 'Setup Menu Options - { Audio Setup Page -<br/>HDMI Audio }' for details.</li> </ul>                                                                                                    |
| No video output from HDMI<br>connection.                         | <ul> <li>HDMI connection can only be made to HDMI-equipped devices with HDCP (High Bandwidth Digital Content Protection). If you wish to connect to a DVI connector (equipped with HDCP), you need a separate adaptor (DVI to HDMI).</li> <li>Make sure the resolution of this unit matches the device you have connected using the HDMI. See 'Setup Menu Options - { Video Setup Page - HDMI Setup }' for details.</li> <li>During resolution selection for DVI TV, a distorted or black screen may appear, see HDMI Setup.</li> </ul>                                                                                                    |

#### TV STANDARD

|                 | (PAL/50Hz)    | (NTSC/60Hz) |
|-----------------|---------------|-------------|
| Number of lines | 625           | 525         |
| Playback        | Multistandard | (PAL/NTSC)  |

#### VIDEO PERFORMANCE

| Video DAC   | 12 bit, 108 MHz  |
|-------------|------------------|
| Y Pb Pr     | 0.7 Vpp ~ 75 ohm |
| RGB (SCART) | 0.7 Vpp ~ 75 ohm |

#### **VIDEO FORMAT**

| Digital<br>Compression | MPEG 2 for<br>MPEG I for<br>DivX <sup>®</sup> | dvd, svcd<br>vcd |
|------------------------|-----------------------------------------------|------------------|
| DVD                    | 50 Hz                                         | 60 Hz            |
| Horiz. resolution      | 720 pixels                                    | 720 pixels       |
|                        | 1920 pixels                                   | 1920 pixels      |
| Vertical resolution    | 576 lines                                     | 480 lines        |
|                        | 1080 lines                                    | 1080 lines       |
| VCD                    | 50 Hz                                         | 60 Hz            |
| Horiz. resolution      | 352 pixels                                    | 352 pixels       |
| Vertical resolution    | 288 lines                                     | 240 lines        |

#### AUDIO FORMAT

| Digital | MPEG/ AC-3/    | compressed           |
|---------|----------------|----------------------|
|         | PCM            | Digital              |
|         |                | 16, 20, 24 bits      |
|         |                | fs, 44.1, 48, 96 kHz |
|         | MP3 (ISO 9660) | 96, 112, 128,        |
|         |                | 256 kbps &           |
|         |                | variable bit rate    |
|         |                | fs, 32, 44.1, 48 kHz |

Analog Sound Stereo Dolby Surround compatible downmix from Dolby Digital multi-channel sound

## **Specifications**

#### **AUDIO PERFORMANCE**

| DA Converter        | 24 bit, 192 k | Hz            |
|---------------------|---------------|---------------|
| DVD                 | fs 96 kHz     | 4 Hz - 44 kHz |
|                     | fs 48 kHz     | 4 Hz - 22 kHz |
| SVCD                | fs 48 kHz     | 4 Hz - 22 kHz |
|                     | fs 44.1kHz    | 4 Hz - 20 kHz |
| CD/VCD              | fs 44.1kHz    | 4 Hz - 20 kHz |
| Signal-Noise (1kł   | Hz)           | > 95 dB       |
| Dynamic range(IkHz) |               | > 90 dB       |
| Crosstalk (IkHz)    | )             | > 100 dB      |
| Distortion/noise    | (TkHz)        | > 85 dB       |
| MPEG MP3            |               | MPEG Audio L3 |
|                     |               |               |

#### CONNECTIONS

| Scart Output       | Euroconnector       |
|--------------------|---------------------|
| Y Pb Pr Output     | Cinch 3x            |
| Audio Output (L+R) | Cinch (red/white)   |
| Digital Output     | l coaxial           |
|                    | IEC60958 for CDDA / |
|                    | LPCM IEC61937 for   |
|                    | MPEG 1/2,           |
|                    | Dolby Digital       |
| HDMI Output        |                     |
|                    |                     |

#### CABINET

Dimensions (w x h x d)360 x 37 x 209 mmWeightApproximately 1.3 kg

#### **POWER CONSUMPTION**

| Power Supply Rating  | 240 V; 50 Hz |
|----------------------|--------------|
| Power consumption    | < 10 W       |
| Power consumption in | <   W        |
| Standby mode         |              |

Specification subject to change without prior notice.

## Glossary

<u>Analog audio</u>: Sound that has not been turned into numbers. Analog sound is available if you use the AUDIO LEFT/RIGHT sockets. These red and white sockets send audio through two channels, the left and right.

**Aspect ratio:** Aspect ratio refers to the length to height ratio of TV. The ratio of a standard TV is 4:3, while the ratio of a high-definition or wide TV is 16:9. The letter box allows you to enjoy a picture with a wider perspective on a standard 4:3 screen.

AUDIO OUT sockets: Red and white sockets on the back of this unit that send audio to another system (TV, Stereo, etc.).

**Bit Rate:** The amount of data used to hold a given length of music; measured in kilobits per second, or kbps. Or, the speed at which you record. Generally, the higher the bit rate, or the higher the recording speed, the better the sound quality. However, higher bit rates use more space on a disc.

**Chapter:** Sections of a picture or a music piece on a DVD that are smaller than titles. A title is composed of several chapters. Each chapter is assigned a chapter number enabling you to locate the chapter you want.

**Component video out sockets:** Sockets on the back of the unit that send out highquality video to a TV that has component video input sockets (R/G/B, Y/Pb/Pr, etc.). **Disc menu:** A screen display prepared for allowing a selection of images, sounds, subtitles, multi-angles, etc., recorded on a DVD.

**DivX:** The DivX code is a patent-pending, MPEG-4 based video compression technology, developed by DivX Networks, Inc., that can shrink digital video to sizes small enough to be transported over the internet, while maintaining high visual quality.

**Dolby Digital:** A surround sound system developed by Dolby Laboratories containing up to six channels of digital audio (front left and right, surround left and right, centre and subwoofer).

**HDMI:** High-Definition Multimedia Interface (HDMI) is a high-speed digital interface that can transmit uncompressed high definition video and digital multichannel audio. It delivers perfect picture and sound quality, completely free from noise. HDMI is fully backward-compatible with DVI. As required by the HDMI standard, connecting to HDMI or DVI products without HDCP (High-bandwidth Digital Content Protection) result in no Video or Audio output.

**EasyLink:** Philips EasyLink uses the HDMI CEC industry standard protocol to share functionalities between the unit and its connected devices. This feature is only available if you connect this unit to a HDMI CEC compliant TV with a HDMI cable.

**HDCP** (High-bandwidth Digital Content Protection) is a specification that provides a secure transmission of digital contents between different devices (to prevent unauthorised copyright).

### **Glossary** (continued)

JPEG: A very common digital still picture format. A still-picture data compression system proposed by the Joint Photographic Expert Group, which features small decrease in image quality in spite of its high compression ratio. Files are recognised by their file extension 'JPG or JPEG'.

**MP3:** A file format with a sound data compression system. 'MP3' is the abbreviation of Motion Picture Experts Group I (or MPEG-I) Audio Layer3. By using the MP3 format, one CD-R or CD-RW can contain about 10 times more data than a regular CD.

**Parental Control:** A function of the DVD to limit playback of the disc by the age of the users according to the limitation level in each country. The limitation varies from disc to disc; when it is activated, playback will be prohibited if the software's level is higher than the user-set level.

**PBC**: Playback Control. A system of navigating a Video CD/Super VCD through on-screen menus recorded onto the disc. You can enjoy interactive playback and searching.

PCM (Pulse Code Modulation): A

system for converting analog sound signal to digital signal for later processing, with no data compression used in conversion.

**Progressive Scan:** The progressive scan displays twice the number of frames per second than in an ordinary TV system. It offers higher picture resolution and quality.

**Region code:** A system allowing discs to be played only in the region designated. This unit will only play discs that have compatible region codes. You can find the region code of your unit by looking at the product label. Some discs are compatible with more than one region (or ALL regions).

**<u>Title</u>:** The longest section of a movie or music feature on DVD. Each title is assigned a title number, enabling you to locate the title you want.

<u>WMA</u>: Windows Media<sup>™</sup> Audio. Refers to an audio compression technology developed by Microsoft Corporation. WMA data can be encoded by using Windows Media Player version 9 or Windows Media Player for Windows XP. Files are recognised by their file extension 'WMA'.

## Language code

English

| Abkhazian                 | 6566          |
|---------------------------|---------------|
| Afar                      | 6565          |
| Afrikaans                 | 6570          |
| Amharic                   | 6577          |
| Arabic                    | 6582          |
| Armenian                  | 7289          |
| Assamese                  | 6583          |
| Avestan                   | 6569          |
| Aymara                    | 6589          |
| Azerhaijani               | 6590          |
| Bahasa Melayu             | //83          |
| Bashkir                   | 6665          |
| Belarusian                | 6667          |
| Dengan<br>Dibari          | 6676          |
| Dinari                    | 6672          |
| Bokmål Norwogian          | 7866          |
| Bosanski                  | 6683          |
| Brezhoneg                 | 6682          |
| Bulgarian                 | 6671          |
| Burmese                   | 7789          |
| Castellano, Español       | 6983          |
| Catalán                   | 6765          |
| Chamorro                  | 6772          |
| Chechen                   | 6769          |
| Chewa; Chichewa; Nyanj    | a <b>7889</b> |
| 中文                        | 9072          |
| Chuang; Zhuang            | 9065          |
| Church Slavic; Slavonic   | 6785          |
| Chuvash                   | 6786          |
| Corsican                  | 6779          |
| Cesky                     | 6783          |
| Dansk                     | 6865          |
| Deutsch                   | 6869          |
| Dzongkha                  | 6890          |
| English                   | 6978          |
| Esperanto                 | 6979          |
| Estonian                  | 6984          |
| Euskara                   | 6785          |
| Enropeo                   | 7079          |
| Français                  | 7079          |
| Frysk                     | 7089          |
| Fijian                    | 7074          |
| Gaelic: Scottish Gaelic   | 7168          |
| Gallegan                  | 7176          |
| Georgian                  | 7565          |
| Gikuyu; Kikuyu            | 7573          |
| Guarani                   | 7178          |
| Gujarati                  | 7185          |
| Hausa                     | 7265          |
| Herero                    | 7290          |
| Hindi                     | 7273          |
| Hiri Motu                 | 7279          |
| Hrwatski                  | 6779          |
| Ido                       | 7379          |
| Interlingua (Internationa | I)7365        |
| Interlingue               | 7365          |
| Inuktitut                 | 7385          |

| Inupiaq                     | 7375 |
|-----------------------------|------|
| Irish                       | 7165 |
| Íslenska                    | 7383 |
| Italiano                    | 7384 |
| lvrit                       | 7269 |
| Japanese                    | 7465 |
| Javanese                    | 7486 |
| Kalaallisut                 | /5/6 |
| Kannada                     | 7578 |
| Kashmiri                    | 7575 |
| KazaKII                     | 7507 |
| Khmer                       | 7577 |
| Kinvarwanda                 | 8287 |
| Kirghiz                     | 7589 |
| Komi                        | 7586 |
| Korean                      | 7579 |
| Kuanyama; Kwanyama          | 7574 |
| Kurdish                     | 7585 |
| Lao                         | 7679 |
| Latina                      | 7665 |
| Latvian                     | 7686 |
| Letzeburgesch;              | 7666 |
| Limburgan; Limburger        | 7673 |
| Lingala                     | 7678 |
| Lithuanian                  | 7684 |
| Luxembourgish;              | 7666 |
| Macedonian                  | 7775 |
| Malagasy                    | 7771 |
| Magyar                      | 7285 |
| Malayalam                   | 7776 |
| Maltese                     | 7784 |
| Manx                        | 7186 |
| Maori                       | 7773 |
| Marathi                     | 7782 |
| Marshallese                 | 7772 |
| Moldavian                   | 7779 |
| Mongolian                   | 7778 |
| Nauru                       | 7865 |
| Navaho; Navajo              | 7886 |
| Ndebele, North              | 7868 |
| Ndebele, South              | 7882 |
| Ndonga                      | /8/1 |
| Nederlands                  | /8/6 |
| Nepali                      | /869 |
| Norsk                       | /8/9 |
| Northern Sami               | 8369 |
| North Ndebele               | 7868 |
| Norwegian Nynorsk;          | 78/8 |
| Occitan; Provencal          | /96/ |
| Old Bulgarian; Old Slavonic | 5/83 |
| Oriya                       | 7702 |
| Ossotian: Ossotia           | 7903 |
| Poli                        | 8073 |
| Panjahi                     | 8045 |
| Persian                     | 7065 |
| Polski                      | 8074 |
| Português                   | 8084 |
|                             | 0004 |

| Pushto                | 8083 |
|-----------------------|------|
| Russian               | 8285 |
| Ouechua               | 8185 |
| Raeto-Romance         | 8277 |
| Romanian              | 8279 |
| Rundi                 | 8278 |
| Samoan                | 8377 |
| Sango                 | 8371 |
| Sango                 | 03/1 |
| Sanskrit              | 0303 |
| Sardinian             | 0307 |
| Serbian               | 8382 |
| Shona                 | 8378 |
| Shqip                 | 8381 |
| Sindhi                | 8368 |
| Sinhalese             | 83/3 |
| Slovensky             | 8373 |
| Slovenian             | 8376 |
| Somali                | 8379 |
| Sotho; Southern       | 8384 |
| South Ndebele         | 7882 |
| Sundanese             | 8385 |
| Suomi                 | 7073 |
| Swahili               | 8387 |
| Swati                 | 8383 |
| Svenska               | 8386 |
| Tagalog               | 8476 |
| Tahitian              | 8489 |
| Tajik                 | 8471 |
| Tamil                 | 8465 |
| Tatar                 | 8484 |
| Telugu                | 8469 |
| Thai                  | 8472 |
| Tibetan               | 6679 |
| Tigrinya              | 8473 |
| Tonga (Tonga Islands) | 8479 |
| Tsonga                | 8483 |
| Tswana                | 8478 |
| Türkce                | 8482 |
| Turkee                | 0/75 |
| Twi                   | 8497 |
| Llighur               | 0571 |
| Ulyminian             | 0575 |
| Ukrailliall           | 05/5 |
| Urdu                  | 0502 |
| UZDEK                 | 8590 |
| Vietnamese            | 0673 |
| vојарик               | 86/9 |
| vvalloon              | 8/65 |
| vvelsh                | 6/89 |
| VVolot                | 8//9 |
| Xhosa                 | 8872 |
| Yiddish               | 8973 |
| Yoruba                | 8979 |
| Zulu                  | 9085 |
|                       |      |
|                       |      |
|                       |      |
|                       |      |
|                       |      |
|                       |      |

|\_\_\_\_ 

English

Meet Philips at the Internet http://www.philips.com/welcome

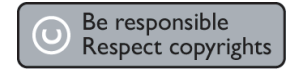

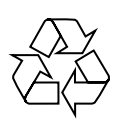

DVP3980

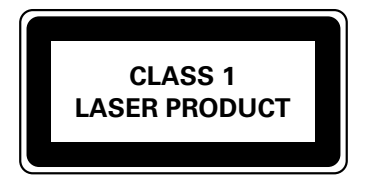

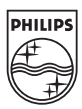

Sgpjy-0819/05-1\_RC1